# Уважаемый абитуриент Лицея НИУ ВШЭ!

Вступительные испытания в Лицей НИУ ВШЭ в этом году проходят в онлайнформате на платформе Дистанционных испытаний НИУ ВШЭ с использованием системы прокторинга «Экзамус» (контроля за тестированием).

Резервные дни сдачи по первой и/или второй части комплексного теста (профильные предметы в зависимости от выбранных направлений обучения) пройдут **02 и 03 мая 2020 года.** 

На прохождение вступительного испытания по первой части комплексного теста (русский язык, математика, иностранный язык) отводится 120 минут на выполнение заданий и 15 минут на загрузку файлов с эссе по иностранному языку.

На прохождение вступительного испытания по профильному предмету отводится 60 минут на выполнение заданий и 15 минут на загрузку файлов (исключение: предмет «Углублённая математика» для абитуриентов, поступающих на направление «Математика», – 90 минут на выполнение заданий и 15 минут на загрузку файлов).

На сайте Лицея НИУ ВШЭ размещен график проведения и списки абитуриентов на 02 и 03 мая 2020.

Ссылка на график и списки абитуриентов: <u>https://school.hse.ru/admission-2020</u>

Для поступающих на направление «Математика» также предусмотрено устное собеседование, которое состоится 03 мая. Подробнее о том, как будет проходить устное собеседование: <u>https://school.hse.ru/math19</u>

В день проведения вступительных испытаний вам потребуется ссылка для входа в систему тестирования, а также логин и пароль для авторизации в системе тестирования.

## Логин и пароль для авторизации в системе тестирования:

Внимание: для входа в систему тестирования с использованием прокторинга «Экзамус» используйте в качестве пароля те данные, которые вами использовались при написании первой и/или второй части комплексного теста.

В качестве логина используйте адрес эл. почты, на которую вы получили данную рассылку.

Если вы не сдавали первую и/или вторую часть комплексного теста, используйте для входа в систему в качестве логина и пароля e-mail, на который вы получили данную рассылку.

Подробнее: для входа в систему тестирования используется логин и пароль = e-mail. Например: e-mail абитуриента Иванова Ивана Vivanov@mail.ru. При входе в систему тестирования в полях указывается следующее: Логин: Vivanov@mail.ru Пароль: Vivanov@mail.ru

Внимание: не используйте пароль и логин от личного кабинета на сайте Лицея или какой-либо другой e-mail в качестве пароля и логина.

Если вы не можете войти, воспользуйтесь функцией восстановления пароля <u>https://et.hse.ru/login/forgot\_password.php</u> (поиск по адресу электронный почты).

## Вход в систему тестирования:

В назначенное время теста в браузере Google Chrome в <u>режиме инкогнито</u> (Shift+Ctrl+N) зайдите в систему прокторинга «Экзамус» по ссылке:

http://hse.student.examus.net/

Пройдите проверку оборудования, нажмите на кнопку "Entrance Examination" и приступайте к тестированию.

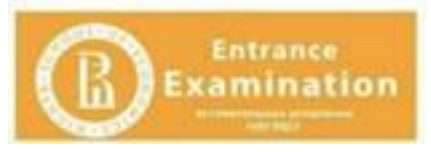

В конце тестирования нажмите кнопку «Отправить все и завершить тест» и закройте вкладку «Экзамус» в браузере (нажмите на крестик в верхнем правом углу экрана или перейдите по ссылке <u>https://o7x.examus.net/logout</u>

## Внимание!

Если Ваш компьютер не соответствует требованиям (см. прикрепленный файл «Технические требования к компьютеру для прохождения экзамена с прокторингом»), сервис прокторинга работать не будет, и вы не сможете принять участие в тестировании.

Пожалуйста, следуйте инструкции «Техническая инструкция по работе в системе прокторинга «Экзамус», приложенной к данному письму, а также просим ознакомиться с видеоинструкцией <u>https://drive.google.com/file/d/1WGM3SwZ9R-</u> <u>PJTOYi68JehbniRTBZkzGE/view</u>

## Просим обратить внимание на следующие моменты:

1. Для участия во вступительных испытаниях вам понадобится паспорт.

2. Во время экзамена будет вестись видео- и аудиозапись.

- 3. Выполнение первой части комплексного теста различается по предметам: русский язык и математика тест, который необходимо выполнить в Системе. Иностранный язык письменное задание в формате эссе.
- 4.Выполнение второй части комплексного теста различается в зависимости от профильного предмета, выбранного поступающим. Подробнее о выполнении заданий смотрите по ссылке: <u>https://forum.hse.ru/index.php?t=msg&th=47503&start=0&</u>
- 5. Необходимые действия с письменными заданиями, выполненными на чистых белых листах А4, после выполнения всех заданий профильного предмета или первой части комплексного теста:
- 1) пронумеровать каждый лист;
- сфотографировать (отсканировать) каждый лист, для фото можно использовать мобильный телефон;
- 3) направить файлы на личную электронную почту;
- 4) сохранить файлы на рабочем столе компьютера (ноутбука);
- 5) загрузить (перетащить) файлы в поле «Загрузка файлов», расположенное после заданий профильного предмета;
- 6) проверить качество загруженных файлов в поле «Загрузка файлов», при необходимости перезагрузить файлы.

6. На вступительных испытаниях вы имеете право пользоваться:

1) ручками черного цвета;

2) чистыми белыми листами А4 в неограниченном количестве (черновики и выполнение письменных заданий);

3) только одним средством вывода изображения (монитор), одной клавиатурой, одним манипулятором (компьютерную мышь, трекпойнт и др.);

4) только тем компьютером, на котором запущена система прокторинга «Экзамус»;

5) сканером или мобильным телефоном - только в процессе загрузки письменной работы (см. п.4)

6) поступающие, которые сдают физику или химию могут использовать приложение «Калькулятор», встроенное в операционную систему, а также справочные материалы, размещенные в тесте.

### 6. На экзамене вы не имеете права:

- 1) Покидать зону видимости веб-камеры во время тестирования
- 2) Отключать микрофон во время тестирования
- 3) Прерывать доступ к экрану
- 4) Привлекать помощь третьих лиц во время тестирования (исключение п. 9)
- 5) Предоставлять доступ к компьютеру сторонним лицам во время тестирования

6) Вступать в разговоры с третьими лицами (исключение п. 9), использовать справочные материалы (исключение п.5/6)), книги, шпаргалки, записи, мобильные телефоны (исключение п.4/2)), пейджеры, калькуляторы, планшеты, использовать любые средства связи или прослушивания.

7. При нарушении вышеперечисленных правил экзамен может быть аннулирован без права пересдачи в резервный день.

8. С итоговыми баллами вы сможете ознакомиться в личных кабинетах абитуриентов https://asav.hse.ru/lyceum.html в разделе «Вступительные испытания» после подведения итогов вступительных испытаний по всем дням, включая резервные дни сдачи.

9. Присутствие родителей на экзамене.

## Родители могут присутствовать в начале экзамена на этапах:

- ✓ Проверка настроек компьютера
- ✓ Идентификация личности

Абитуриент нажимает кнопку «Начать тестирование» самостоятельно без присутствия родителей!

## Родители могут присутствовать в конце экзамена на этапе (один раз):

Загрузка файла (ов) (письменной части по профильному предмету):

✓ сканирование (фотографирование) листа(ов) письменной части по профильному предмету

- ✓ пересылка файла(ов) с устройства на компьютер через электронную почту
- ✓ загрузка файла(ов) в систему тестирования

✓ проверка загруженных файла(ов) в систему тестирования (при необходимости пересканирование (перефотографирование) и далее по пунктам Загрузки файла(ов))

Абитуриент нажимает кнопки «Закончить тестирование» и «Отправить все и завершить тест» самостоятельно без присутствия родителей!

В течение времени присутствия родителей на экзамене разрешается обсуждать с абитуриентом только технические вопросы по Проверке настроек компьютера, Идентификации личности, Загрузке файла (ов).

## Использование инструкции системы прокторинга «Экзамус» на экзамене

Инструкцией по использованию системы прокторинга «Экзамус» можно пользоваться до нажатия кнопки «Начать тестирование».

Желаем удачи!

С уважением, НИУ ВШЭ